# CRESTRON HOME

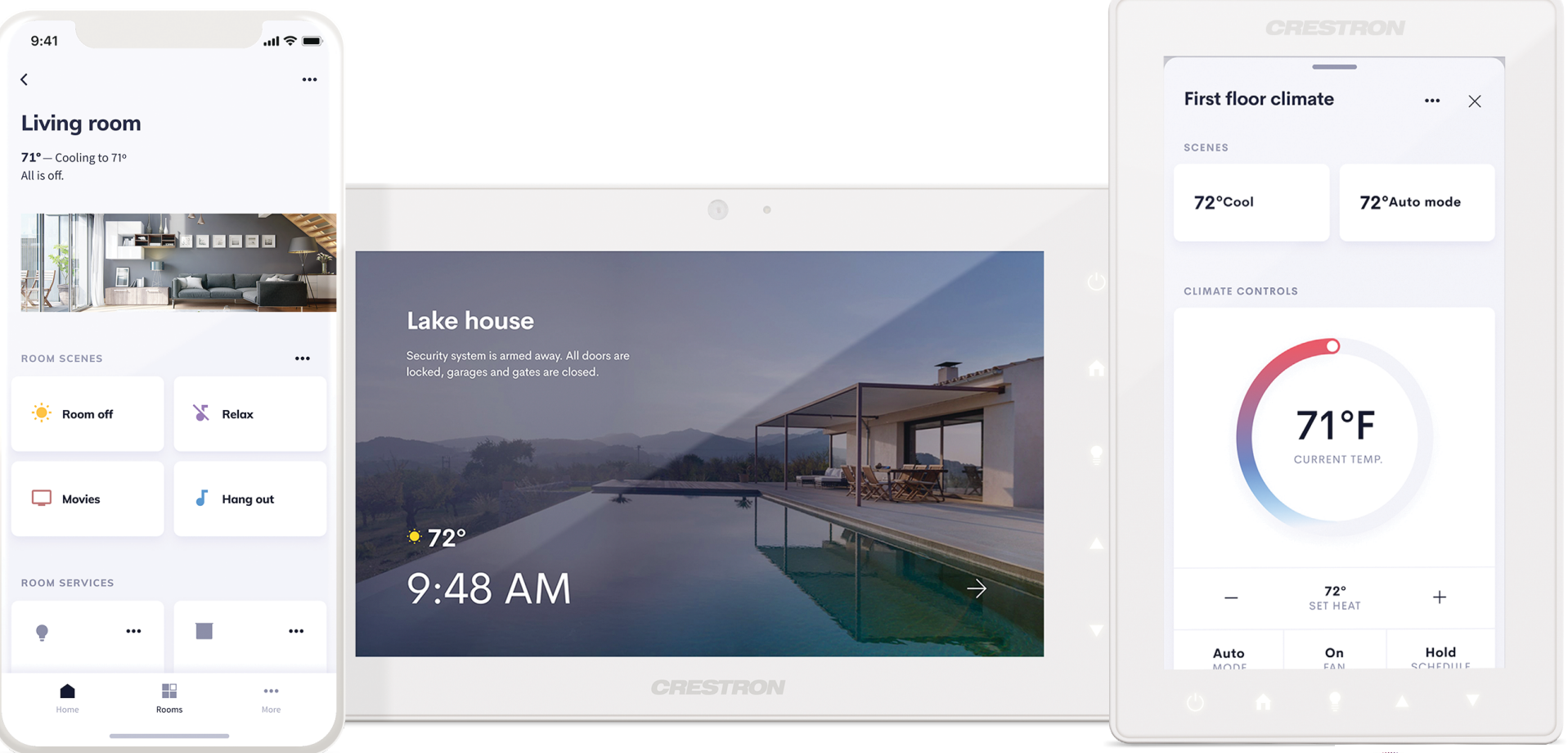

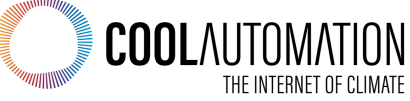

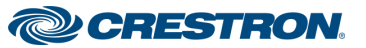

- Major evolution of the Pyng OS
- Completely redesigned UI
  - Fully native applications
  - TSW touchscreens
  - iPhone® and iPad®
- And by the way... BACnet thermostats are already in OS 3

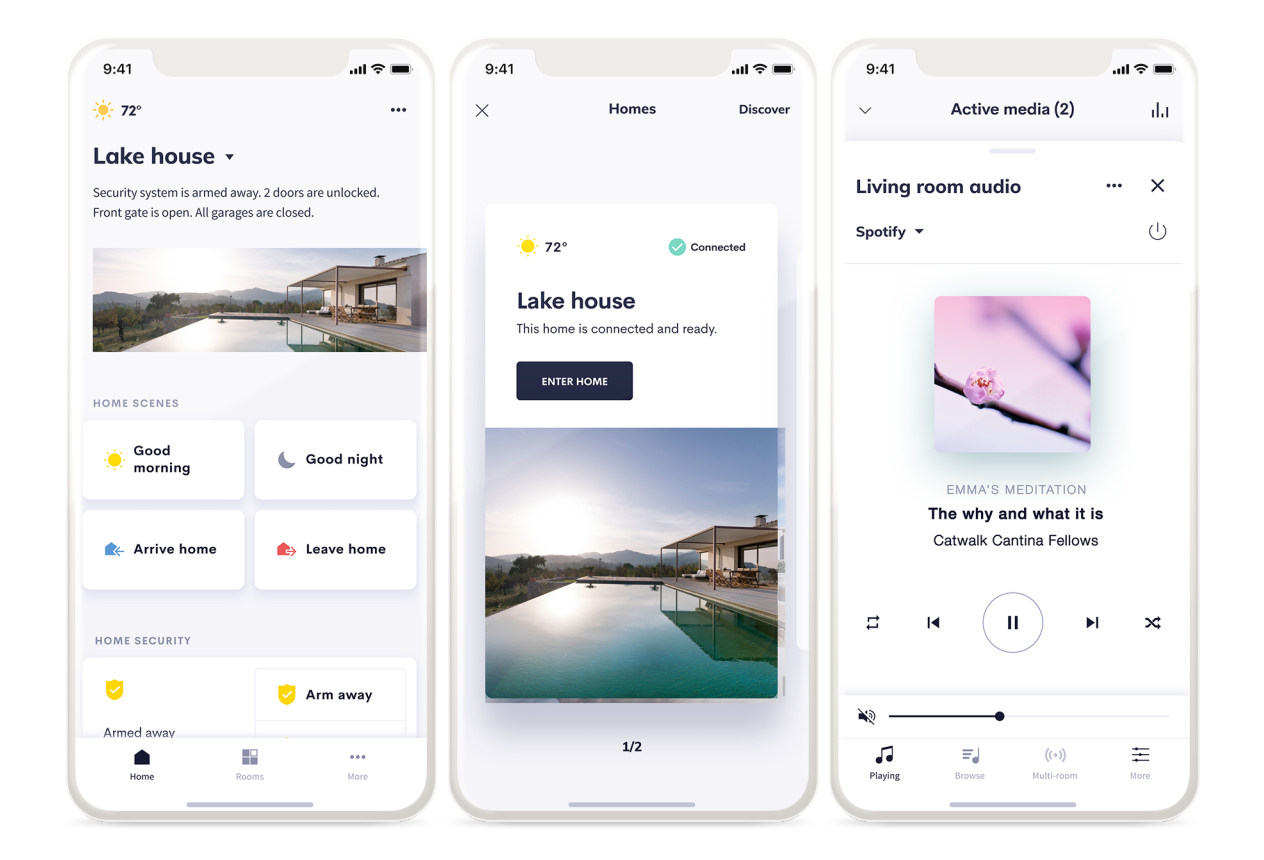

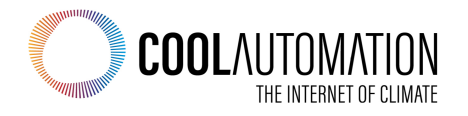

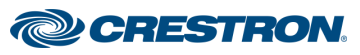

#### **BACnet Thermostat Integration**

- Native BACnet Thermostats built right into OS 3
- Customize the BACnet objects in the Crestron Home Setup App to match your particular installation
- To users, these will appear just like a native Crestron thermostat
- Ideal for MDUs or large homes with commercial-style HVAC systems
- Mass-deploy hundreds or thousands of MDU units by pushing out config data from the myCrestron management service.

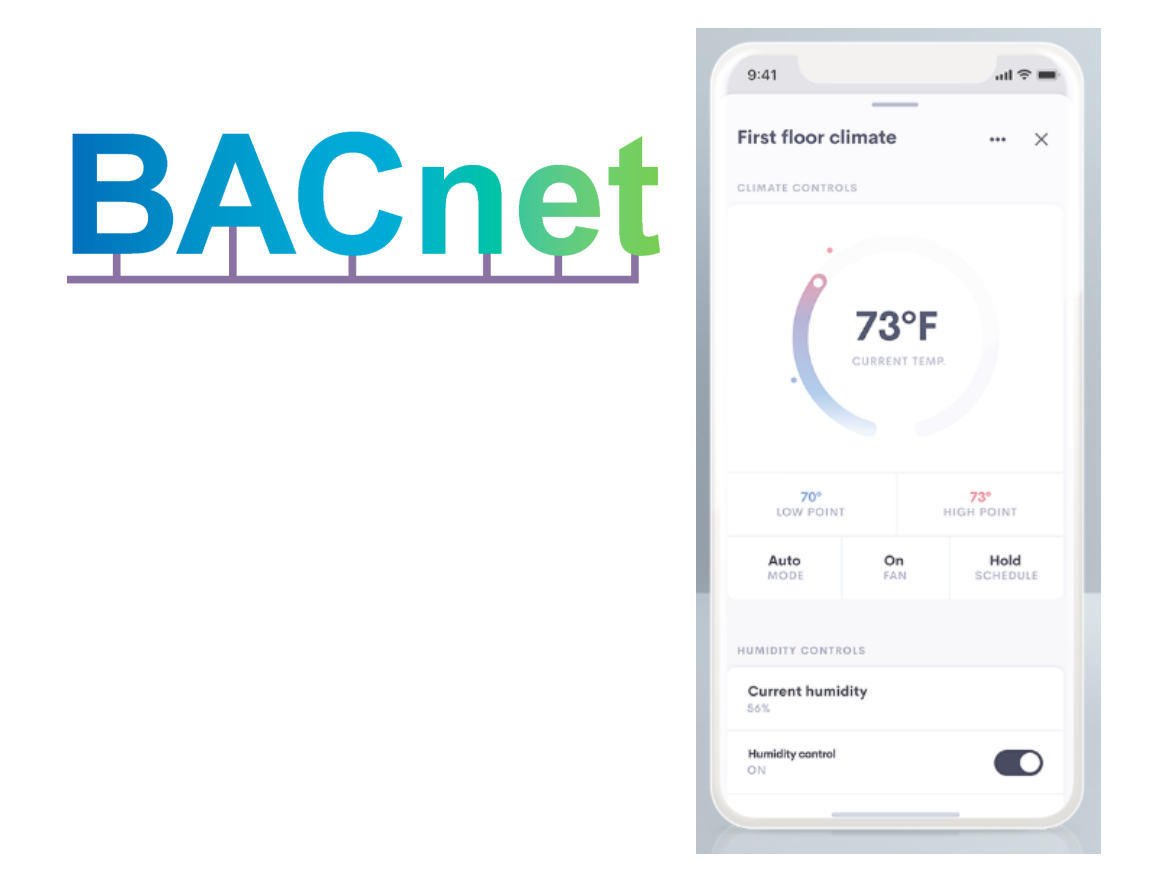

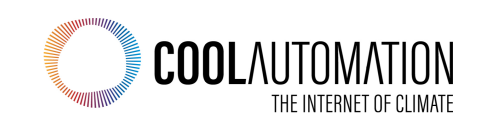

#### **CoolAutomation Partnership**

 Native BACnet to communicate to CoolAutomation devices over BACnet IP

CoolMasterNet

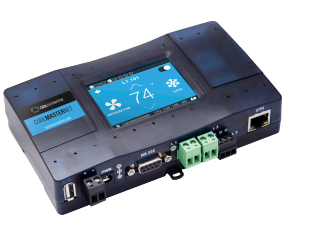

CoolPlugs + CooLinkHub

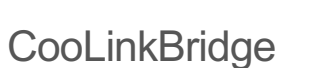

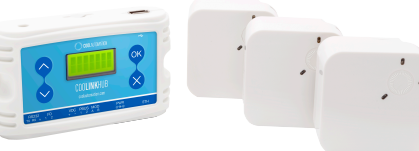

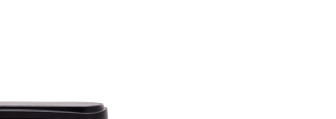

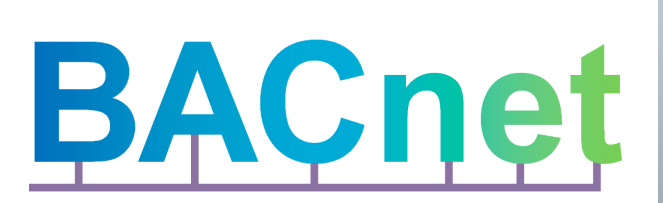

| 9:41             |                  | atl 🗢 🖿           |
|------------------|------------------|-------------------|
| First floor cli  | mate             | ••• ×             |
| CLIMATE CONTROLS | 5                |                   |
| Ć                | 73°F             |                   |
| 70°<br>LOW POINT |                  | 73°<br>HIGH POINT |
| Auto<br>MODE     | <b>On</b><br>FAN | Hold<br>SCHEDULE  |
| HUMIDITY CONTRO  | LS               |                   |
| Current humidi   | ty               |                   |
| Humidity control |                  |                   |
| _                |                  | _                 |

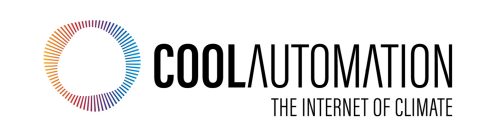

**Mapping Concept** 

• Each Element on the UI maps to a specific BACnet Object ID and Value

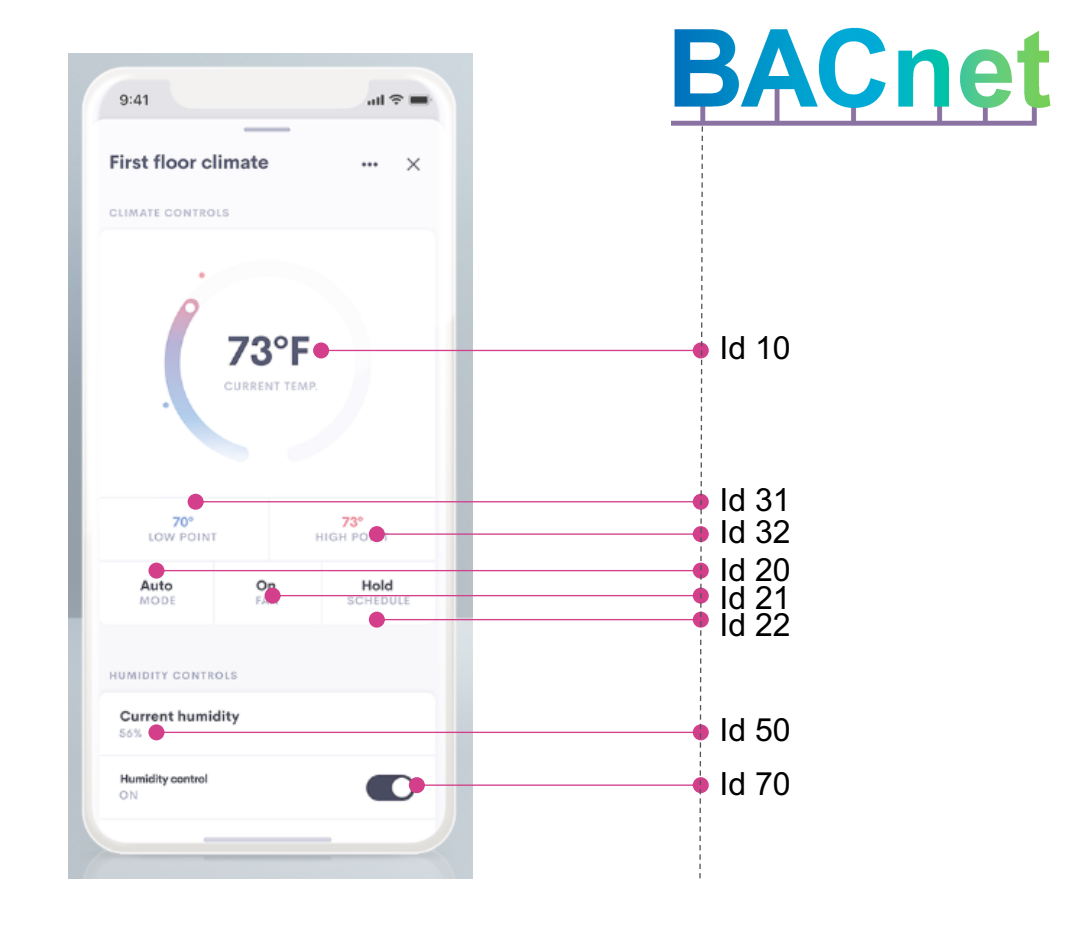

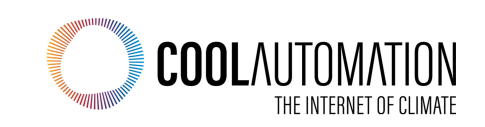

#### **Our Goal**

We are building this type of mapping that will differ for each thermostat

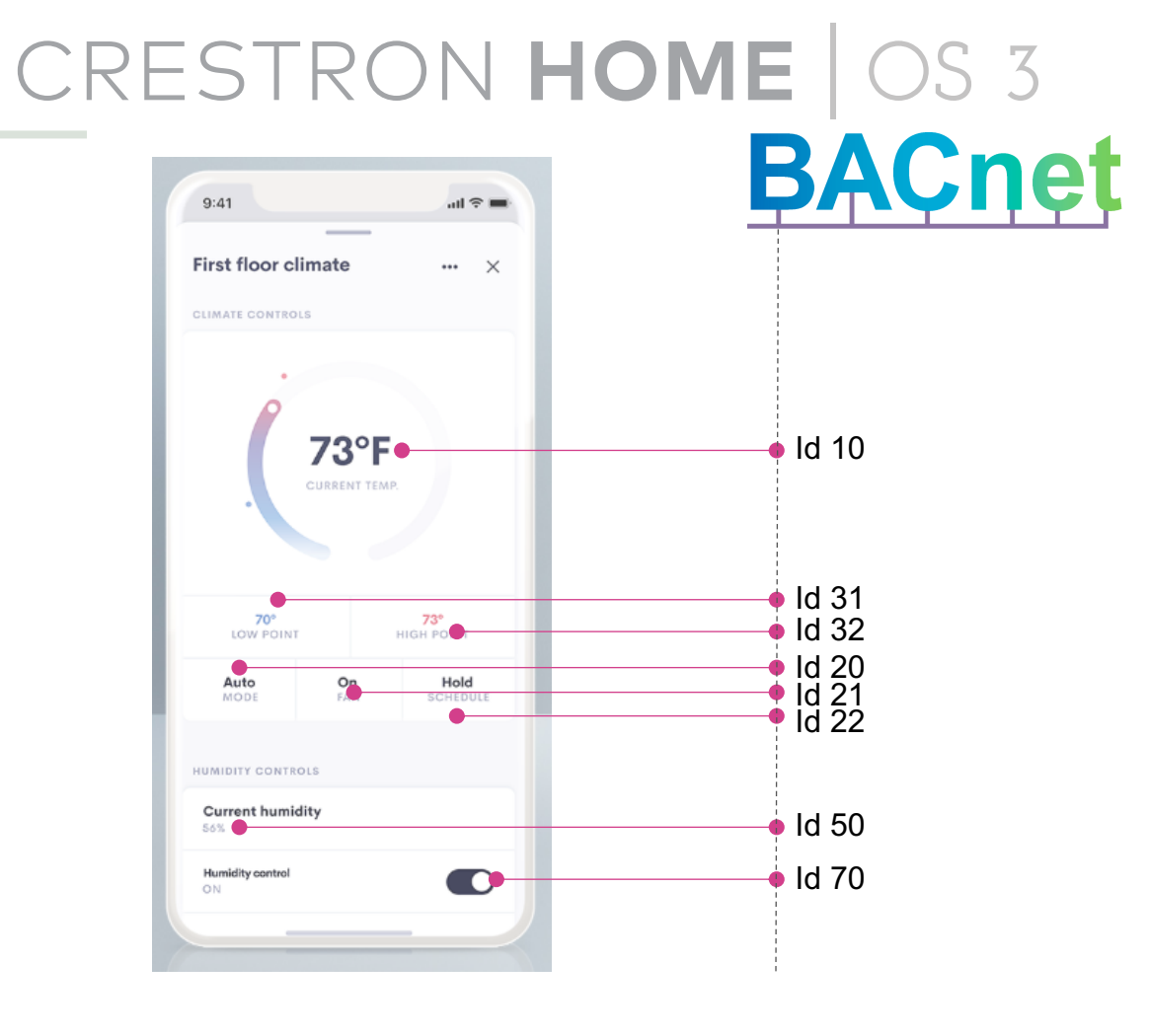

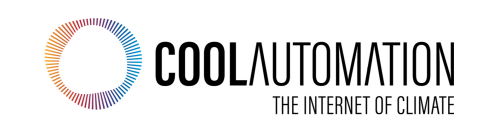

## **BACnet and CoolMasterNet Integration**

# CRESTRON HOME | OS 3

#### **Before you start**

- Get Crestron Home Setup app from the App Store
- Upgrade from OS 2 to OS 3

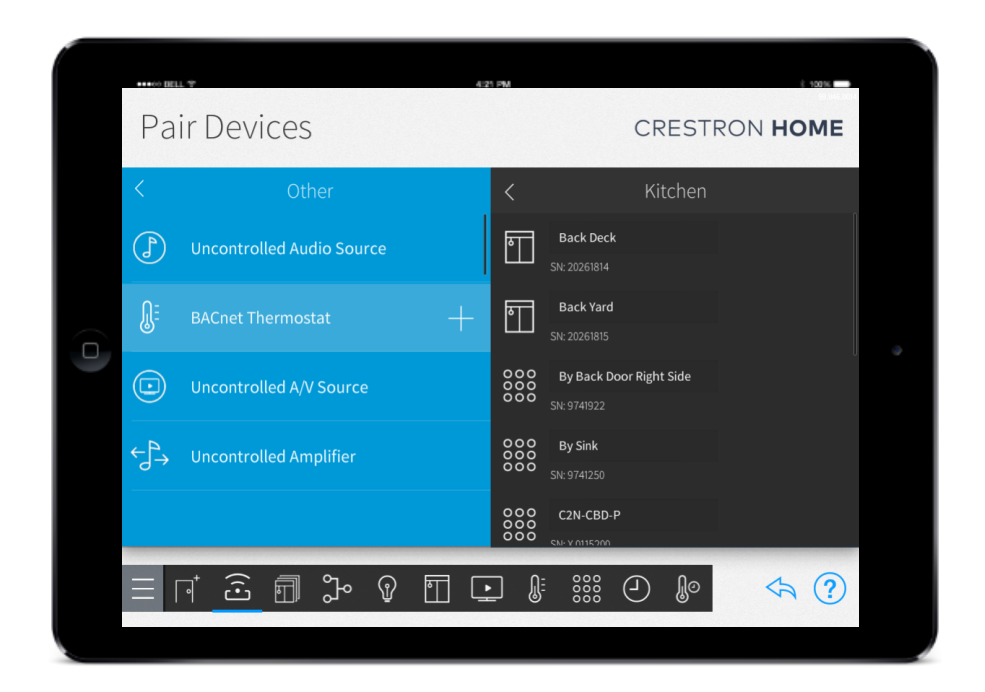

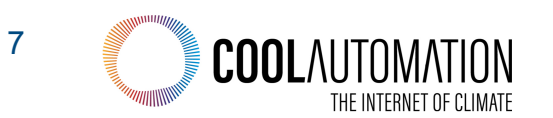

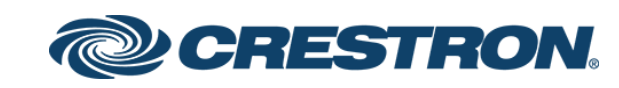

## **BACnet Integration**

# CRESTRON HOME | OS 3

#### **To Get Started**

- 1. Update to OS 3
  - 1. Online videos to step you through that
- 2. CP4-R manual if you get stuck
  - 1. CP4-R manual convers BACnet
  - 2. CP4-R manual also covers CoolMaster integration

**Download from the <u>CP4-R product page</u>** 

| Annondia Kalatanata CostMasta                                                                               | •Nat by Caal                                      |                                                                    |
|----------------------------------------------------------------------------------------------------|---------------------------------------------------|--------------------------------------------------------------------|
| Appendix K: Integrate CoolMaste                                                                             | rNet by Cool                                      |                                                                    |
| Automation                                                                                                  |                                                   |                                                                    |
| Native BACnet thermostats will now be built right in<br>complete HVAC control of advanced VRF air condition | to Crestron Home OS 3 to provide<br>ning systems. |                                                                    |
| NOTE: Dual mode cannot be used if the heat and co                                                           | ool objects have the same Object ID.              |                                                                    |
| Add the BACnet Thermostat to the syst                                                                       | em:                                               | tings:.<br>Cnet ID to establish communications with the            |
| 1. Tap the Pair Devices button on the Setup scree                                                           | en, or the Pair Devices button 🔂 on               |                                                                    |
| the setup menu, to display the Pair Devices scr                                                             | een.                                              |                                                                    |
| <ol><li>Select the room where the device is installed fr</li></ol>                                          | om the <b>Select a room</b> menu.                 | CoolmasterNet Settings ×                                           |
| <ol> <li>Select Other from the Device Types menu.</li> </ol>                                                |                                                   | Thermostat Thermostat Thermostat State Fan Hade Fan Steam          |
| <ol> <li>Select BACnet Thermostat from the Other me</li> </ol>                                              | enu.                                              | - 1A2                                                              |
|                                                                                                    | - to the to oddate BAC t                          | Object Id                                                          |
| Thermostat to the system.                                                                                   | e to the to ddd the BAChet                        | Priority Manual Operator (8)                                       |
| Configure the BACnet Thermostat                                                                             |                                                   |                                                                    |
| To configure the BACnet Thermostat with the Crest                                                           | ron Home system:                                  |                                                                    |
| NOTE:                                                                                                    |                                                   |                                                                    |
| <ul> <li>The CoolMasterNet must be properly installed</li> </ul>                                            | d and wired in order to function                  |                                                                    |
| properly. Refer to the CoolMasterNet docum                                                                  | entation for details.                             |                                                                    |
|                                                                                                    |                                                   |                                                                    |
|                                                                                                    |                                                   | ts: Enter the BACnet ID for the temperature Set                    |
|                                                                                                    |                                                   | Natidaes not support Dual mode                                     |
|                                                                                                    |                                                   | Net does not support Dodrinode.                                    |
|                                                                                                    |                                                   | OME                                                                |
|                                                                                                    |                                                   | CoolmasterNet Settings ×                                           |
|                                                                                                    |                                                   | e Deemistant Thermastant FaceNade FamSterie<br>Sidporte Node State |
|                                                                                                    |                                                   |                                                                    |
|                                                                                                    |                                                   | Hade Could                                                         |
|                                                                                                    |                                                   | none angle Dank                                                    |
|                                                                                                    |                                                   | at Setpeint Analog Value V                                         |
|                                                                                                    |                                                   | ol Setpeint Analog Value V                                         |
| 340 • Crestron Home                                                                                         | Product Manual — nnnnA                            | to Setpoint Autogratue                                             |
|                                                                                                    |                                                   |                                                                    |
|                                                                                                    |                                                   | 2                                                                  |
|                                                                                                    |                                                   |                                                                    |
|                                                                                                    |                                                   |                                                                    |
|                                                                                                    |                                                   |                                                                    |
|                                                                                                    |                                                   |                                                                    |
|                                                                                                    |                                                   |                                                                    |
|                                                                                                    |                                                   |                                                                    |

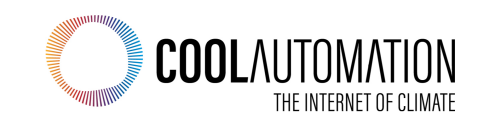

### **BACnet Integration**

## CRESTRON HOME | OS 3

#### **To discover CoolAutomation**

devices via BACnet

Download <u>Yabe</u> (Yet Another BACnet Explorer)

https://sourceforge.net/projects/yetanotherbacn etexplorer/

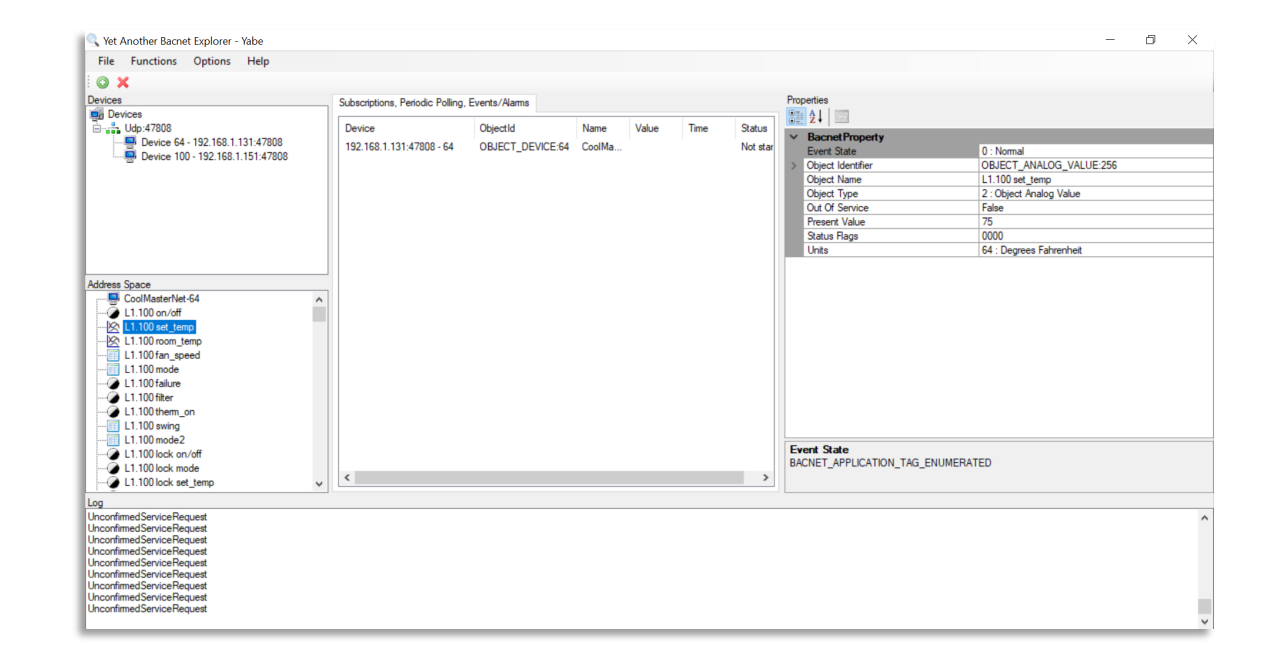

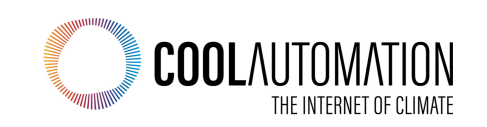

#### **BACnet Integration**

## CRESTRON HOME OS 3

#### Important!

CoolMasterNet/CooLinkHub won't be discovered by Crestron Home, until you turn on BACnet

- Use <u>CoolAutomation BACnet Guidelines</u> or <u>Set-up utility</u> to check if BACnet enabled, otherwise contact CoolAutomation <u>support</u> to enable BACnet remotely.
- BACnet guidelines are same for all CoolAutomation products
- After enabling BACnet, distribute VA's, according BACnet Guidelines document

## Note: When working with CoolMasterNet, <u>VA distribution can be done</u> from touchscreen

Click here to see how to distribute VA's .

Note: VA's can be distributed, only when <u>all</u> indoor units are connected.

#### 2.2 BACnet IP Configuration

BACnet IP module is activated with below command:

| >ba | cnet 3 | IP | enabl  | .e |
|-----|--------|----|--------|----|
| oĸ, | Boot   | Re | equire | d! |

BACnet IP server is started by device only after it establishes an Ethernet link and gets proper IP address (dynamic via DHCP or static). Ethernet and IP management is done with **ifconfig** command that is out of the spec of this document.

To query BACnet IP status use bacnet command without parameters:

| >bacnet      |   |                |
|--------------|---|----------------|
| Dev instance | : | 64 (0x000040)  |
| BACnet IP    | : | enabled        |
| UDP port     | : | 47808 (0xBAC0) |
| BACnet MSTP  | : | L3             |
| TS address   | : | 64 (0x40)      |
| OK           |   |                |
|              |   |                |

www.coolautomation.com

The default UDP port number used by BACnet IP Server is 47808 (0xBAC0). This is "well-known" Ethernet port assigned for the BACnet IP protocol. If required port number can be changed (new port number in example below will be 503):

© 2019 CoolAutomation LTD

| BACnet Integration Guidelines Rev 0.5 | Configuration 7 |
|---------------------------------------|-----------------|
| >bacnet port 503                      |                 |

Next: VA's have to be configured to use BACnet IP Server. See: VA's Configuration

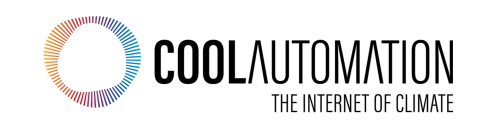

## CRESTRON HOME OS 3

#### Switching between Crestron Home Setup & Yabe

|                          |                  |                                         |                     |                                        |                           | 93.045.004 |
|--------------------------|------------------|-----------------------------------------|---------------------|----------------------------------------|---------------------------|------------|
| Ра                       | ir De            | VICES                                   |                     |                                        | CRESTROM                  | HOME       |
| <                        |                  | About Device                            | CoolMaste           | erNet Settings                         | Ean Mode Ean State        | n          |
|                          | Uncon            |                                         | Setpoints Analog    | Mode State<br>Binary Multist           | ate                       |            |
| Û                        | BACne            | In<br>Multistate Input<br>Object Id 259 | <b>₿</b><br>⊙⊙      | Ou<br>Multistate Outp<br>Object Id 259 | t<br>ut ∨ ∰<br>⊙⊙         |            |
|                          | Uncon            | Values<br>Off 32                        | $\bigcirc \bigcirc$ | Valu<br>Off 32                         | es<br>$\bigcirc \bigcirc$ |            |
|                          |                  | Heat 1<br>Cool 0                        |                     | Heat 1<br>Cool 0                       | 00                        |            |
| $\leftarrow \rightarrow$ | Uncon            | Auto 2                                  | 00                  | Auto 2                                 | 0⊘                        |            |
|                          |                  |                                         |                     |                                        | ?                         |            |
|                          | ,<br>,<br>,<br>, | S 🗊 🕻 🤅                                 | ) 🗊 🖸               | ▶ <b>)</b> ≞ 888 (                     | • <b>)</b> (-             | <⇒ ?       |

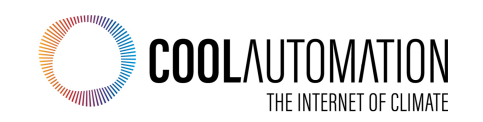

# CRESTRON HOME OS 3

#### To get to the BACnet objects

# e.g. CoolMasterNet(but same for other CoolAutomation devices)

Add CoolMasterNet to Yabe

- Press the green plus
- Then choose, "BACnet/IP over Udp"
- Click Add

| Search X                                                                  |                                                                                                    |
|---------------------------------------------------------------------------|----------------------------------------------------------------------------------------------------|
| General                                                                   |                                                                                                    |
| Retries 3 Timeout 1000                                                    |                                                                                                    |
| BACnet/IP over Udp<br>Port BAC0 	→ Add<br>Local endpoint 192.168.17.23 	✓ |                                                                                                    |
| BACnet/MSTP over serial                                                   |                                                                                                    |
| Port ~                                                                    |                                                                                                    |
| Baud 38400 🖨                                                              |                                                                                                    |
| Source Address -1                                                         |                                                                                                    |
| Max Master 127 🖨                                                          |                                                                                                    |
| Max Frames 1 🖨 Add                                                        |                                                                                                    |
| BACnet/PTP over serial                                                    |                                                                                                    |
| Port 🗸                                                                    |                                                                                                    |
| Baud 38400 🖨                                                              |                                                                                                    |
| Password Add                                                              |                                                                                                    |
| BACnet/Ethemet                                                            |                                                                                                    |
| Interface Add                                                             |                                                                                                    |
| ×                                                                         |                                                                                                    |
|                                                                           |                                                                                                    |
|                                                                           | Search     General   Retries   3   Timeout   BACnet/IP over Udp   Pot   BACnet/MSTP over serial   Pot   Pot   Baud   38400   Source Address   -1   Max Master   127   Max Frames   1   Add     BACnet/PTP over serial   Pot   ✓   Baud   38400   ✓   Baud   38400   ✓   Max Frames   1   Add     BACnet/PTP over serial   Pot   Add     BACnet/PTP over serial   Pot   Add     BACnet/PTP over serial   Pot   Add     BACnet/PTP over serial   Pot   ✓     Baud   38400     Add |

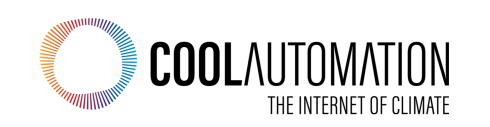

# CRESTRON HOME OS 3

#### **On the Crestron Home Side**

Add the BACnet thermostat to Crestron Home

- Go to the Gear menu to start configuring
- First thing we will need is the Object Id

Type in a name for the BACnet thermostat, and then click OK

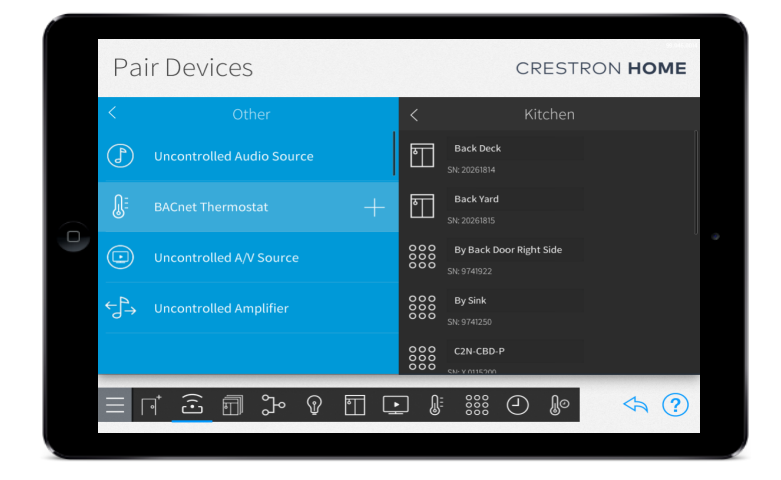

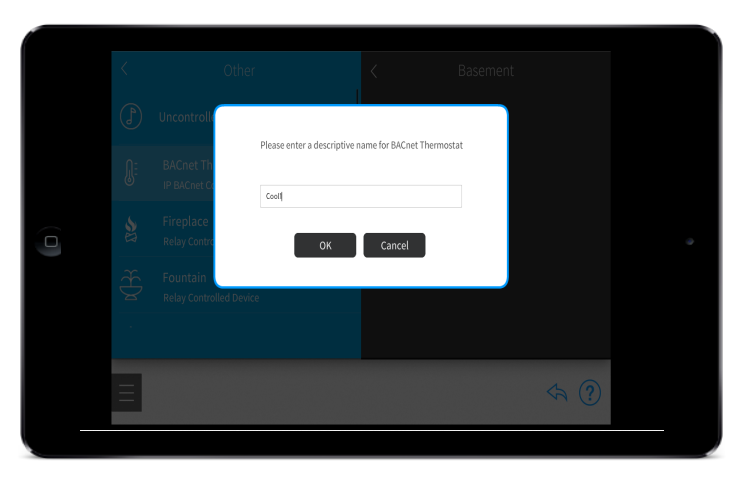

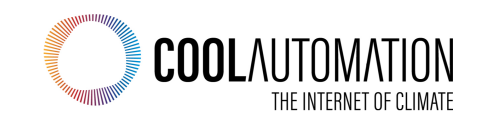

#### Identify CoolMasterNet (BACnet thermostat)

# CRESTRON HOME OS 3

#### On the BACnet Explorer Side

Using your BACnet Device Explorer, locate and click on CoolMasterNet from the Device list on the top right.

Locate and click on CoolMasterNet from the Address Space list on the bottom right

Locate and click on Object Identifier in the BACnet Property list

NOTE: in this set-up example Device ID was changed to 65. So here, Device

ID was discovered as 65,

Default CoolAutomation Device ID (instance number) is 64.

#### **On the Crestron Home Side**

Back in the Crestron Home Setup window, under the Device menu, input the Instance number discovered through your BACnet device explorer as the Object id

Set the desired priority level

NOTE: All indoor units under the object id must have the same priority level.

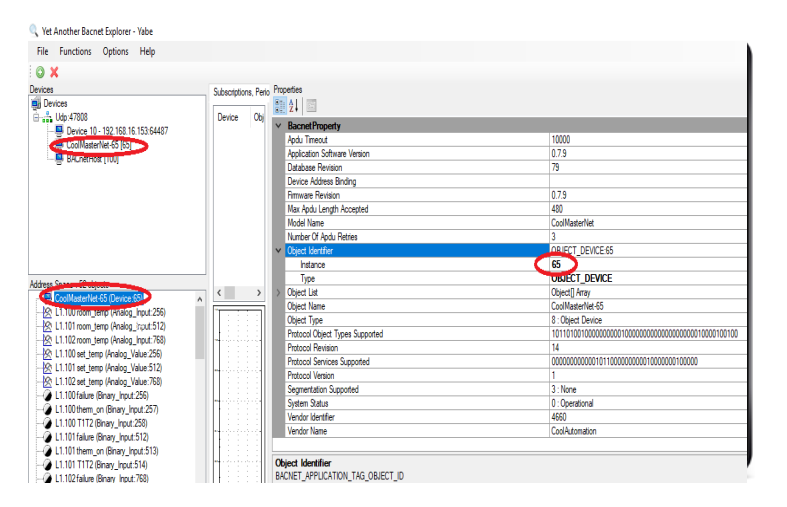

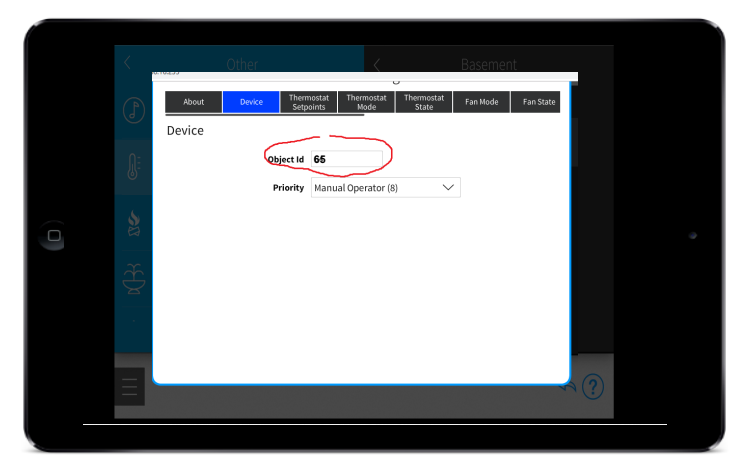

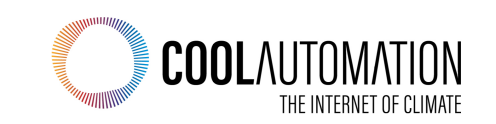

## **Configure Setpoint & Room Temperature**

# CRESTRON HOME OS 3

#### On the BACnet Explorer Side

Identify Setpoint Configuration Values

Locate and click on CoolMasterNet from the Device list on the top right.

Locate and click on CoolMasterNet from the Address Space list on the bottom right

From CoolMasterNet's sub-list, locate and click on XYZ set\_temp/ room\_temp, where XYZ represents the indoor unit being configured

Object Identifier in the BACnet Property list

Notate the Type and Instance values

#### **On the Crestron Home Side**

Click on the Thermostat Setpoints menu

Set the Mode to Single

Input the Instance Number and Type discovered through your BACnet device explorer for XYZ room\_temp in the Temperature field

Input the Instance Number and Type discovered through your BACnet device explorer for XYZ set\_temp in the Heat Setpoint field

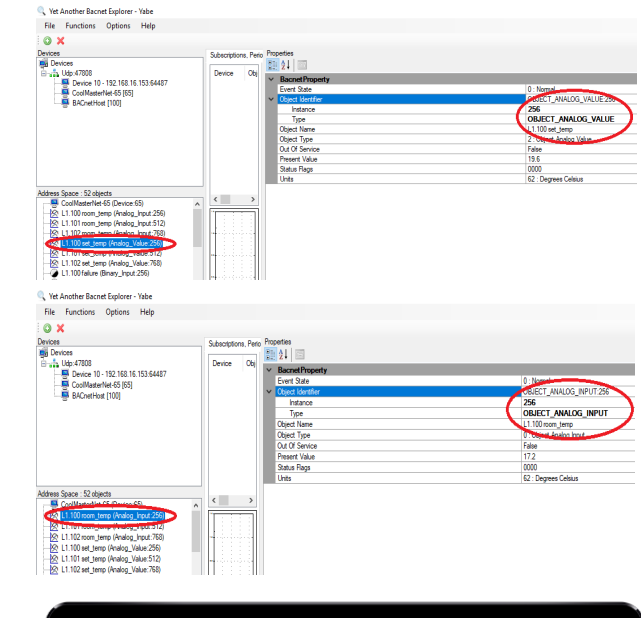

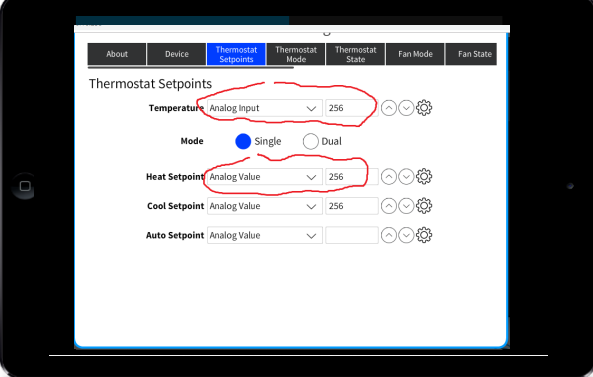

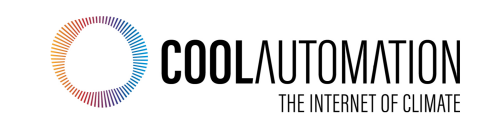

## **Configure Fan Speed**

# CRESTRON HOME OS 3

#### On the BACnet Explorer Side

Locate and click on CoolMasterNet from the Device list on the top right.

CoolMasterNet's sub-list, locate and click on XYZ fan\_speed, where XYZ represents the indoor unit being configured

Locate and click on Object Identifier and State Text in the BACnet Property list

Notate the Object Identifier, Type, and Instance values

Notate the State Text and Object Array values

#### **On the Crestron Home Side**

Click on the Fan Mode menu

Set the Fan Mode to Multistate

Input the Instance and Type discovered through your BACnet device explorer for the Dropdown Menu and Object Id field under both the in and out columns

Input the associated State Text and Object Array values discovered through your BACnet device explorer to their corresponding fields under both the in and out columns

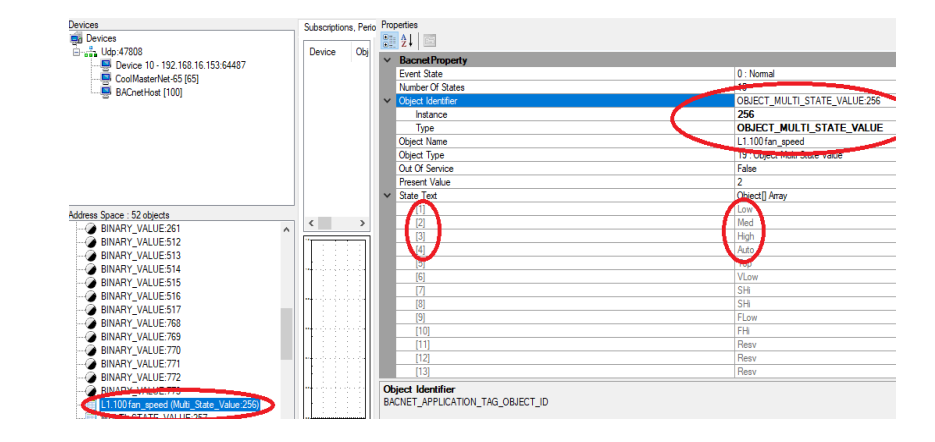

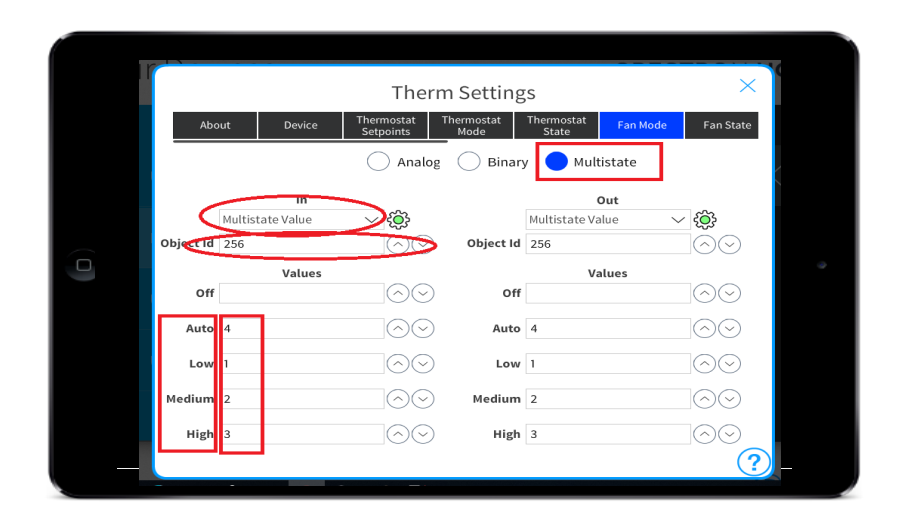

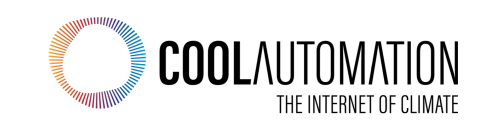

## **Configure Thermostat (Unit) Mode**

# CRESTRON HOME OS 3

#### On the BACnet Explorer Side

From CoolMasterNet's sub-list, locate and click on XYZ mode 2, where XYZ represents the indoor unit being configured

Locate and click on Object Identifier and State Text in the BACnet Property list

Notate the Object Identifier, Type, and Instance values

Notate the State Text and Object Array values

Notate the OFF Mode value, which may require scrolling, as it is often indexed within the State Text as 33

#### **On the Crestron Home Side**

Click on the Thermostat mode menu

Set the Thermostat Mode to Multistate

Input the Instance and Type discovered through your BACnet device explorer for the Dropdown Menu and Object Id field under both the in and out columns

Input the associated State Text and Object Array values discovered through your BACnet device explorer to their corresponding fields for both In and Out

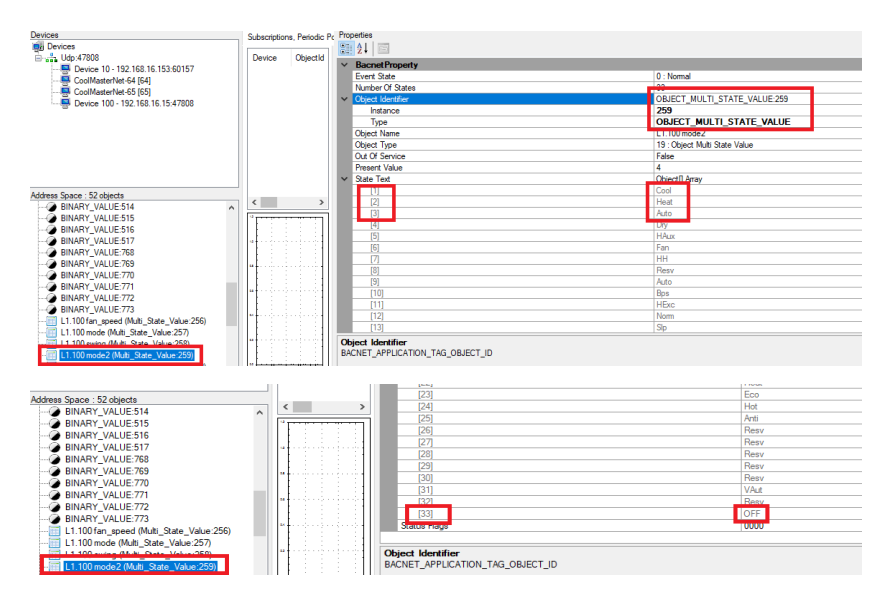

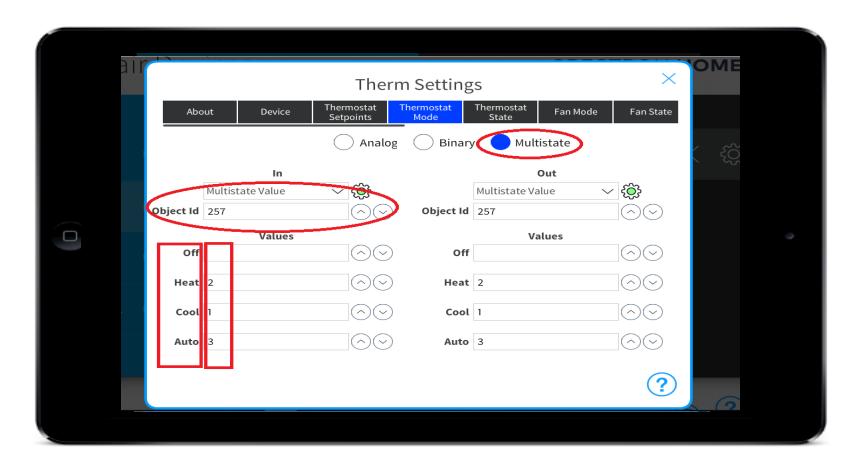

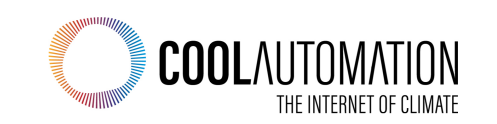

## **Getting Finished**

# CRESTRON HOME OS 3

#### **Congrats!**

**CoolMasterNet has now been integrated with Crestron Home!** 

Return from installation mode to Home's main page and select Climate to begin controlling and managing the units

#### **Test from Crestron Home**

Go back and modify the mapping if you need to

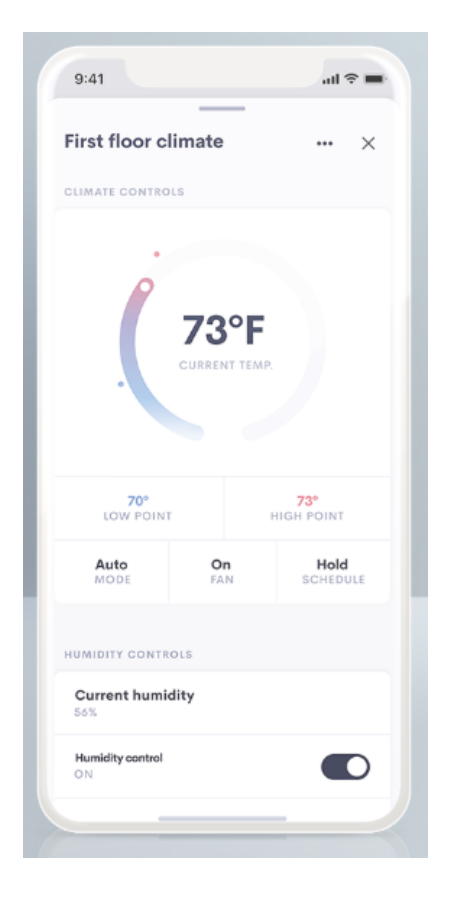

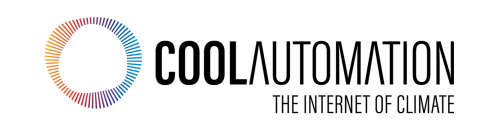

#### **MDUs**

- BACnet is ideal for MDUs or large homes with commercialstyle HVAC systems
- Mass-deploy hundreds, or thousands, of MDU units by pushing out config data from the myCrestron management service.
- How to mass-deploy?
  - 1. Create your configuration once. Setup all of your BACnet IDs.
  - 2. Test on 1 system
  - 3. Register on myCrestron and make sure your config is backed up there.
  - 4. Generate Deployment Code
  - 5. Enter Deployment Code on N other units to pull down that same configuration

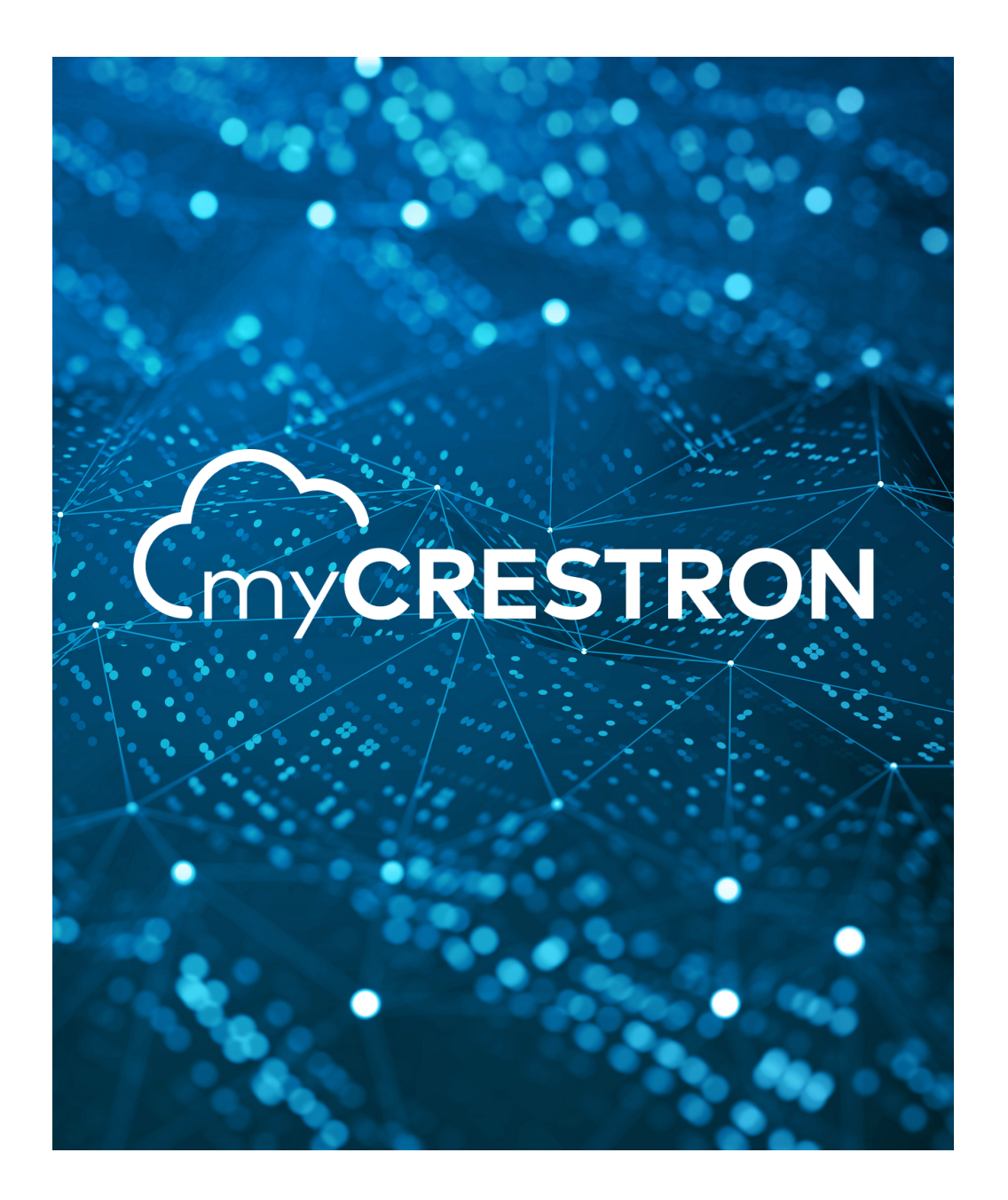

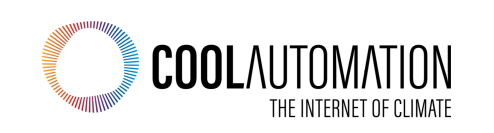